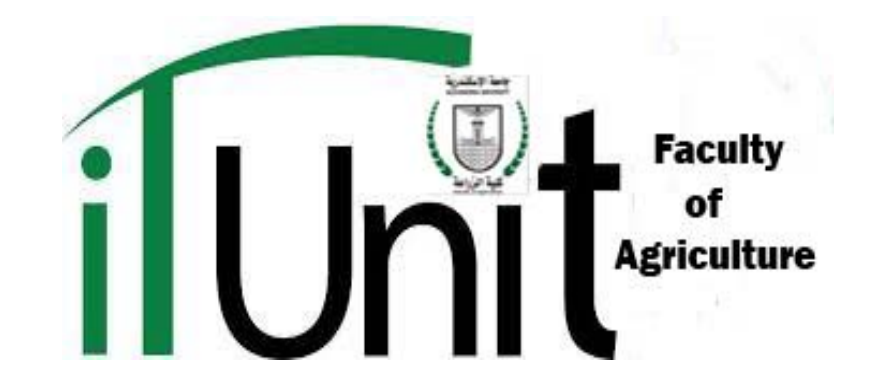

الخطوات التاليه توضح الطريقة المتبعة للحصول على ال h-index & Citations الخطوات التاليه توضح الطريقة المتبعة للحصول على ال من موقع Scopus أدخل على الموقع من العنوان التالى:

http://www.scopus.com/search/form/authorFreeLookup.url

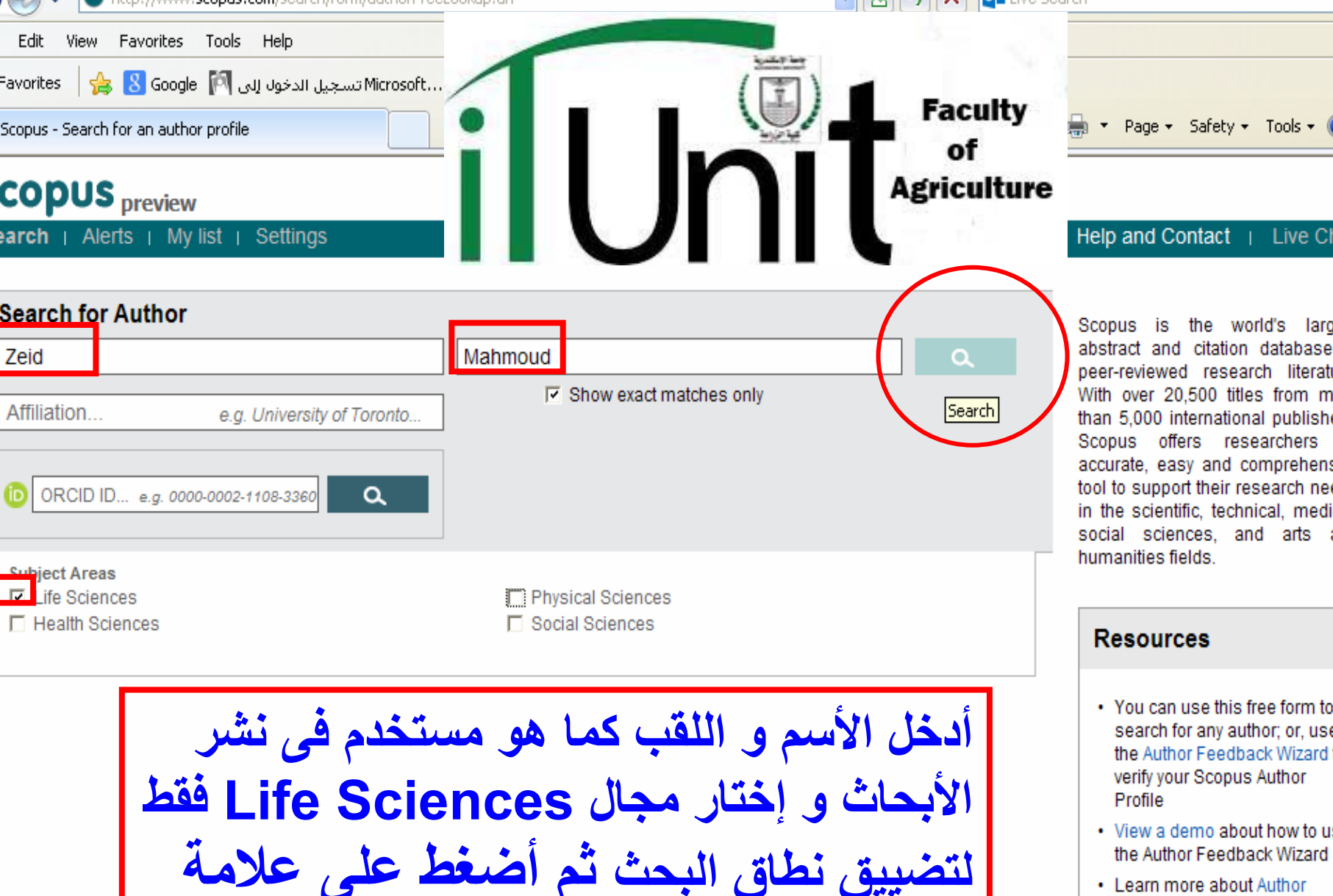

البحث الموجوده يمين الصفحة

- Learn more about Author Identifiers
- Register for your unique ORCID and use Scopus to import your records

|                                                                                                    | amesuscarresorc=councelosrc=alosia=obsob4;                                                                         |                                                                  |                                                      |                                                |
|----------------------------------------------------------------------------------------------------|----------------------------------------------------------------------------------------------------|------------------------------------------------------------------|------------------------------------------------------|------------------------------------------------|
| Edit View Favorites Tools Help                                                                     |                                                                                                    |                                                                  |                                                      |                                                |
| avorites 🛛 👍 🙁 Google 🅅 تسجیل الدخول إلى Mit                                                       | rosoft                                                                                                    |                                                                  |                                                      |                                                |
| Scopus - Search for an author profile                                                              |                                                                                                    | F                                                                | aculty 🔒 -                                           | Page 🔹 Safety 👻 Tools 👻 🌘                      |
|                                                                                                    |                                                                                                    | Agi                                                              | of<br>riculture                                      |                                                |
| arch   Alerts   My list   Settings                                                                 |                                                                                                    |                                                                  | Help                                                 | and Contact   Live Cl                          |
| The Scopus Author Identifier assigns a unique r<br>If a document cannot be confidently matched wit | umber to groups of documents written by t<br>h an author identifier, it is grouped separat                         | he same author via an algoritl<br>ely. In this case, you may see | hm that matches authors<br>more than 1 entry for the | ship based on a certain criter<br>same author. |
| thor last name "Zeid" , Author first name "Mahmo<br>oject Areas: Life Sciences 💣 Edit              | Jd''                                                                                                    |                                                                  |                                                      |                                                |
| author results About Scopus Author Identifier                                                      |                                                                                                    |                                                                  | Sort on: Docu                                        | ment Count ↓ Author (A-Z)                      |
| 🗖 🚽 📓 Set document feed 📔 🕼 Request f                                                              | o merge authors                                                                                                    |                                                                  |                                                      |                                                |
| Zeid, Mahmoud<br>Zeid, M.<br>View author details                                                   | 9 Agricultural and Biological<br>Documents Sciences; Biochemistry,<br>Genetics and Molecular<br>Biology; Medicine; | Alexandria University                                            | Alexandria                                           | Egypt                                          |
| View last title                                                                                    |                                                                                                    |                                                                  |                                                      |                                                |
| Display 20 - results per page                                                                      |                                                                                                    |                                                                  |                                                      | < Page 1                                       |
|                                                                                                    |                                                                                                    |                                                                  |                                                      |                                                |
| التفاصيل                                                                                           | Le James Li d                                                                                                    | أسد الباحث                                                       | Le bei                                               |                                                |
| , , , , , , , , , , , , , , , , , , ,                                                              |                                                                                                    |                                                                  |                                                      |                                                |
|                                                                                                    | ن التاليه                                                                                                    | عه الصفحات                                                       | ، قم بطباد                                           | تم                                             |
|                                                                                                    |                                                                                                    |                                                                  | , ,                                                  |                                                |

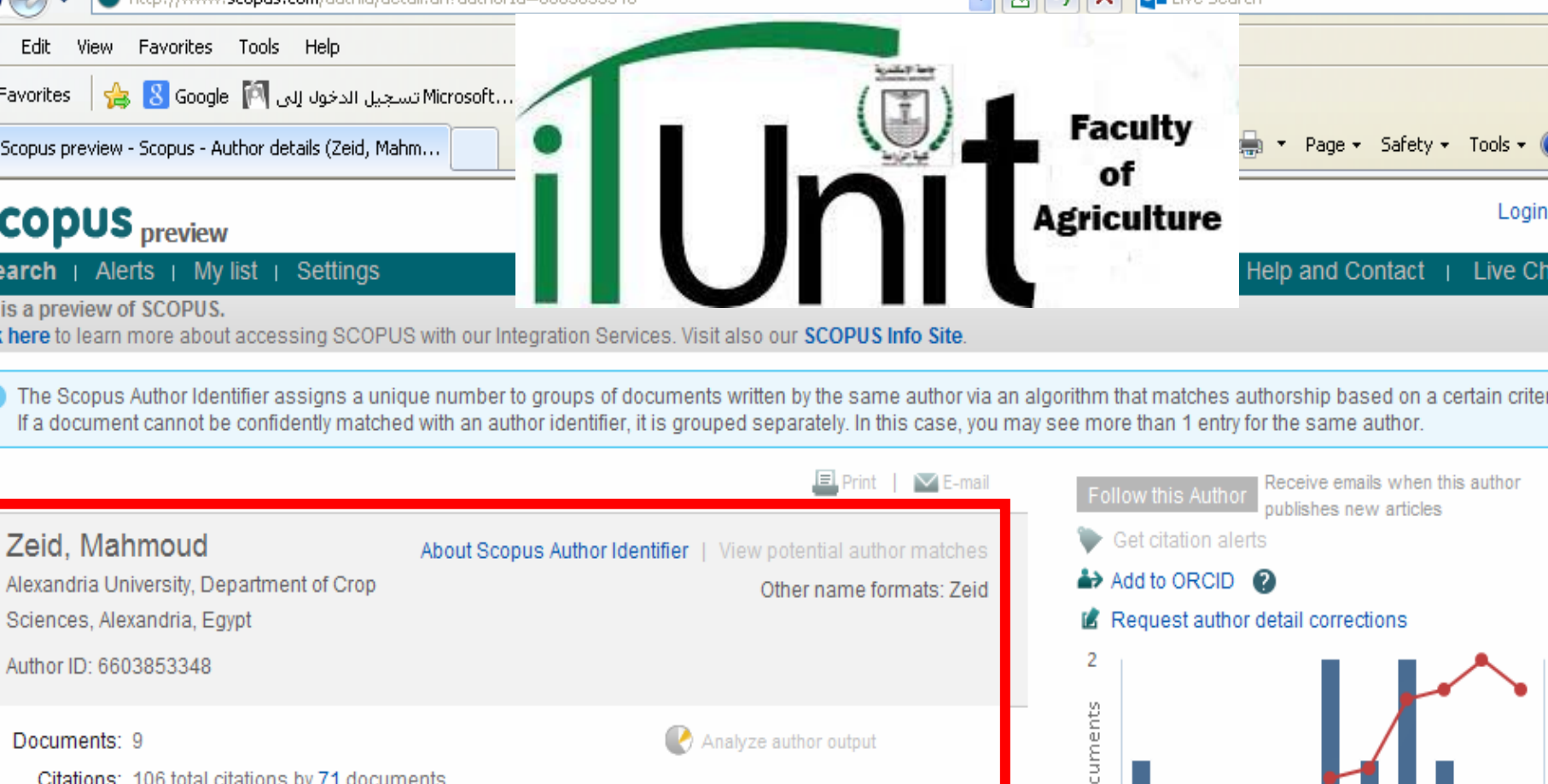

õ

0

2004

Author History

References: 313

Source history

2014

Citations

Years

Documents

Publication range: 1997 - 2012

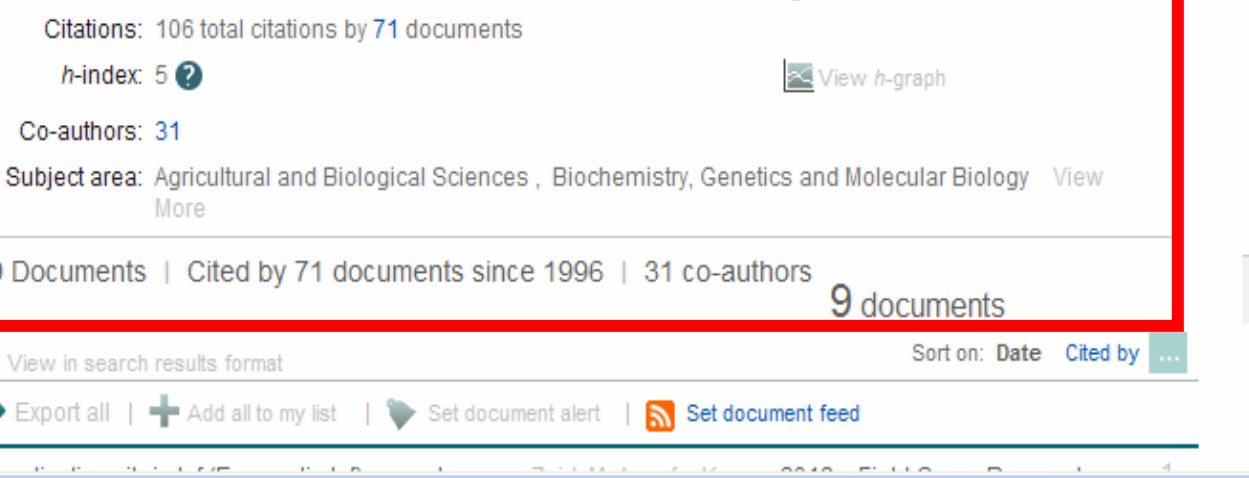

## فى حال وجود أى إستفسارات يرجى مراسلة وحدة الخدمات الإلكترونية :

## mahmoud.zeid@alexu.edu.eg

## IT1\_agr@alexu.edu.eg

Agriculture